# Veiledning: mPort

## Selvbetjening

Selvbetjeningsfunksjonaliteten gir deg rask tilgang til endringer i abonnementet ditt og anbefales brukt dersom du for eksempel ønsker å øke datakvoten på abonnementet ditt. Vær oppmerksom på at endringer du gjør vil medføre lønnstrekk i henhold til retningslinjene for mobilordningen.

Merk: Dette gjelder KUN data innenfor Norge. Se <u>Digital sikkerhet på reise - Trøndelag</u> <u>fylkeskommune (trondelagfylke.no)</u> for mer informasjon om reise og databruk i utlandet.

**1.** Logg på mPort.no med **Bruk jobbkonto** 

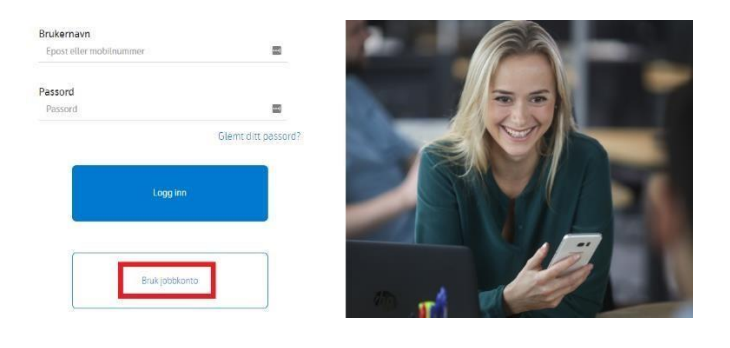

2. Gå til menyen Abonnement

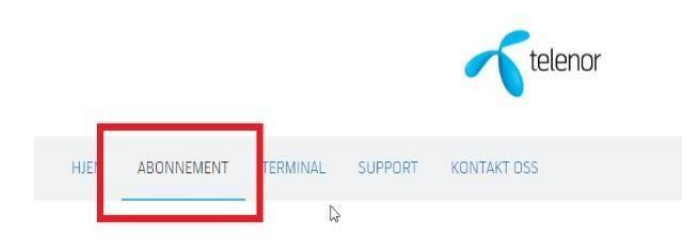

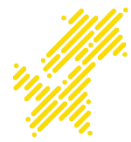

**3.** Nederst har du en boks for selvbetjening, klikk på **pil ned** ved punktet for **Tilgjengelige tjenester**. *Hvis du ikke har denne boksen betyr det at selvbetjening ikke er aktivert, gå til punkt 9 på side 4 for å aktivere dette.* 

| Her kan du bestille tjenester og tillegg til ditt abonnement. Enkelte tjenester kan medføre lønnstrekk. Se bedriftens retningslinjer. (Policy) |             |                  |             |   |
|----------------------------------------------------------------------------------------------------|-------------|------------------|-------------|---|
| Abonnement: Bedrift Total                                                                                                    | l C (10 GB) |                  | 0           | ^ |
| Mine SIM-kort                                                                                                    |             |                  |             | ^ |
| Sim hovedkort                                                                                                    | 0           | Aktiver nytt SIM | Bestill SIM |   |
| Mine aktive tjenester                                                                                                    |             |                  |             | * |
| Tilgjengelige tjenester                                                                                                    |             |                  |             | * |
| Tilgjengelige abonnement                                                                                                    | ter         |                  |             | * |

**4.** Her finner du en liste med tilgjengelige tjenester, velg ønsket produkt og trykk **Bestill** (i dette eksempelet er det valgt **Ekstra Data 15GB**).

| Tilgjengelige tjenester |   | ^       |
|-------------------------|---|---------|
| Hoved-SIM               |   | Besult  |
| Ekstra Data 50GB        | 0 | Bestili |
| Ekstra Data 15GB        | 0 | Bestilt |
| Ekstra Data 5GB         | 0 | Bestil  |
| Ekstra Data 1GB         | 0 | Bestil  |
| Min Sky 50GB ekstra     | 0 | Bostil  |
| Min Sky 25GB            | 0 | Bestill |
| Min Sky 10GB ekstra     | 0 | Besstil |
| Nettvern                | 0 | Bestill |
| Tvilling                | 0 | Bestil  |
| Datakort                | 0 | Bestill |

5. Du får et par meldinger du skal trykke OK på, så er du i mål

| Produkt:                       | Surf-50GB    |
|--------------------------------|--------------|
| Legges til følgende<br>msisdn: | (1007 North  |
|                                | Ck Kanseller |
| Tillonostionoste lant          | 11.          |
| uneggodenesie ugi              |              |

6. Du har også mulighet til å endre type abonnement, til større eller mindre datapakke. Trykk på **pil ned** ved **Tilgjengelige abonnementer**. *Hvis du ikke har denne boksen betyr det at selvbetjening ikke er aktivert, gå til punkt 9 på side 4 for å aktivere dette.* 

| er kan du bestille tjenester og tillegg til ditt abonnement. Enkelte tjenester kan medføre lønnstrekk. Se bedriftens retningslinjer. (Policy) |                  |             |  |  |  |
|----------------------------------------------------------------------------------------------------|------------------|-------------|--|--|--|
| Abonnement: Bedrift Total C (10 GB)                                                                                                    | 0                | ^           |  |  |  |
| Mine SIM-kort                                                                                                    |                  | ^           |  |  |  |
| Sim hovedkort                                                                                                    | Aktiver nytt SIM | Bestill SIM |  |  |  |
| Mine aktive tjenester                                                                                                    |                  | ~           |  |  |  |
| Tilgjengelige tjenester                                                                                                    |                  | ~           |  |  |  |
| Tilgjengelige abonnementer                                                                                                    |                  | ~           |  |  |  |

7. Her finner du en liste med tilgjengelige abonnement, velg ønsket datamengde og trykk på **Bestill** (i dette eksemplet er det valgt **Bedrift Total E (50GB)**).

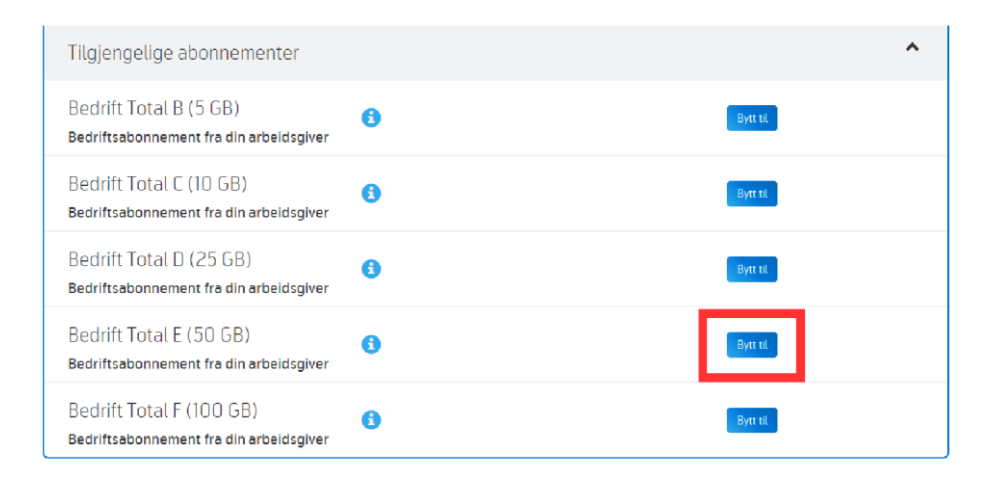

8. Du får et par meldinger du skal trykke OK på, så er du i mål

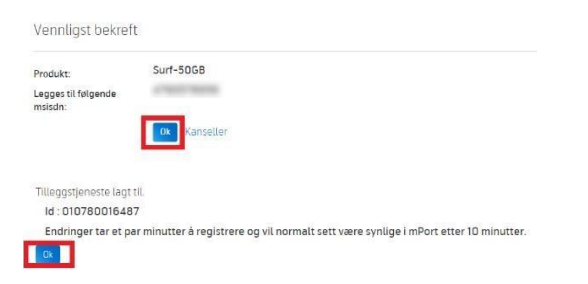

### Punktene nedenfor gjelder kun dersom du ikke har aktivert selvbetjeningsfunksjonalitet.

#### 9. Klikk på lenken Bekreft telefonnummer

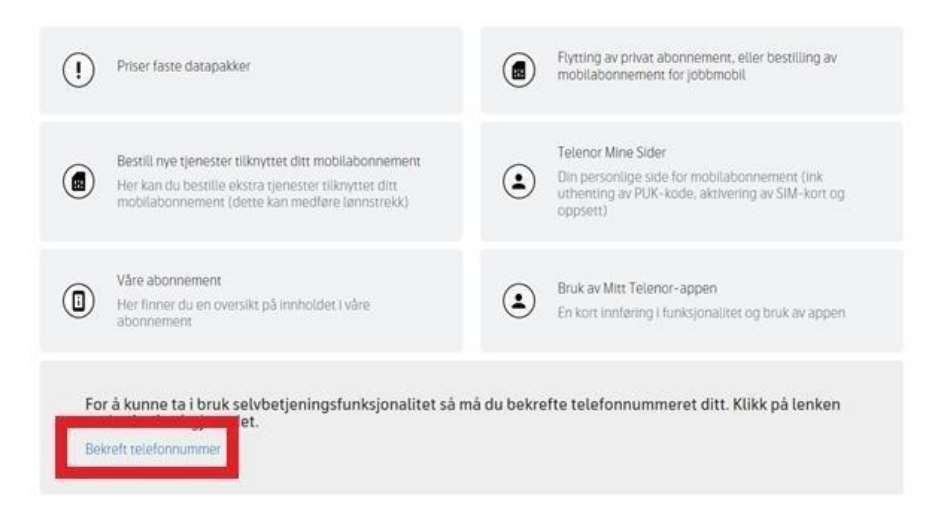

10. Sjekk at nummer stemmer og klikk på Send engangskode på SMS

|                      |                                                                                                    |                                                                                                    | telenor          |                                      |  |
|----------------------|----------------------------------------------------------------------------------------------------|----------------------------------------------------------------------------------------------------|------------------|--------------------------------------|--|
| HIEM                 | ABONNEMENT                                                                                                    | TERMINAL                                                                                                    | SUPPORT          | KONTAKT OSS                          |  |
|                      |                                                                                                    |                                                                                                    |                  |                                      |  |
| Bekre                | ft telefonnum                                                                                                    | mer for 🖿                                                                                                    |                  |                                      |  |
| Registre<br>Klikk på | rt telefonnummer.<br>knappen nedenfor                                                                            | for à fà tilsend                                                                                                    | it engangskod    | e på SMS for å bekrefte              |  |
| Send en              | pangskode på SMS                                                                                                 | Innummeret                                                                                                    | er feil, vennlig | ist kontakt din mPort administrator. |  |
|                      | and the second second second second second second second second second second second second second second second | 1. Sec. 1. Sec. 1. Sec |                  |                                      |  |

**11.** Det kommer frem et tekstfelt for den koden du får på SMS, skriv inn det og trykk på **Bekreft telefonnummer** 

| Legg inn engangskod   | e mottatt på SMS |  |
|-----------------------|------------------|--|
| Trans.                |                  |  |
| Bekreft telefonnummer |                  |  |

### 12. Du får en bekreftelse og kan trykke OK

| Bekreft telefonnummer for Håkon Hafell |  |
|----------------------------------------|--|
| Ditt telefonnummer er bekreftet.       |  |
| Ok                                     |  |
| N                                      |  |

**13.** Gå tilbake til punkt 3-8 for å legge til tjenester eller bestille mer data.